# Collecter le bundle de support ISE via l'API ERS

## Table des matières

| Introduction                |
|-----------------------------|
| Conditions préalables       |
| Exigences                   |
| Composants utilisés         |
| Configurer                  |
| Activer ERS (port 9060)     |
| Créer un administrateur ERS |
| Configurer le facteur       |
| Offre groupée d'assistance  |
| Vérifier l'état du bundle   |
| Télécharger l'offre groupée |
| <u>Vérifier</u>             |
| <u>Dépannage</u>            |

## Introduction

Ce document décrit le processus de déclenchement et de téléchargement d'un ensemble de support ISE via l'API ERS en utilisant PostMan comme client REST.

## Conditions préalables

### Exigences

Cisco vous recommande de prendre connaissance des rubriques suivantes :

- ISE
- Services RESTful externes
- Les clients REST comme Postman, RESTED, Insomnia, etc.

### Composants utilisés

Les informations contenues dans ce document sont basées sur les versions de logiciel suivantes :

- Correctif 6 de Cisco ISE 3.1
- Client REST Postman v10.17.4

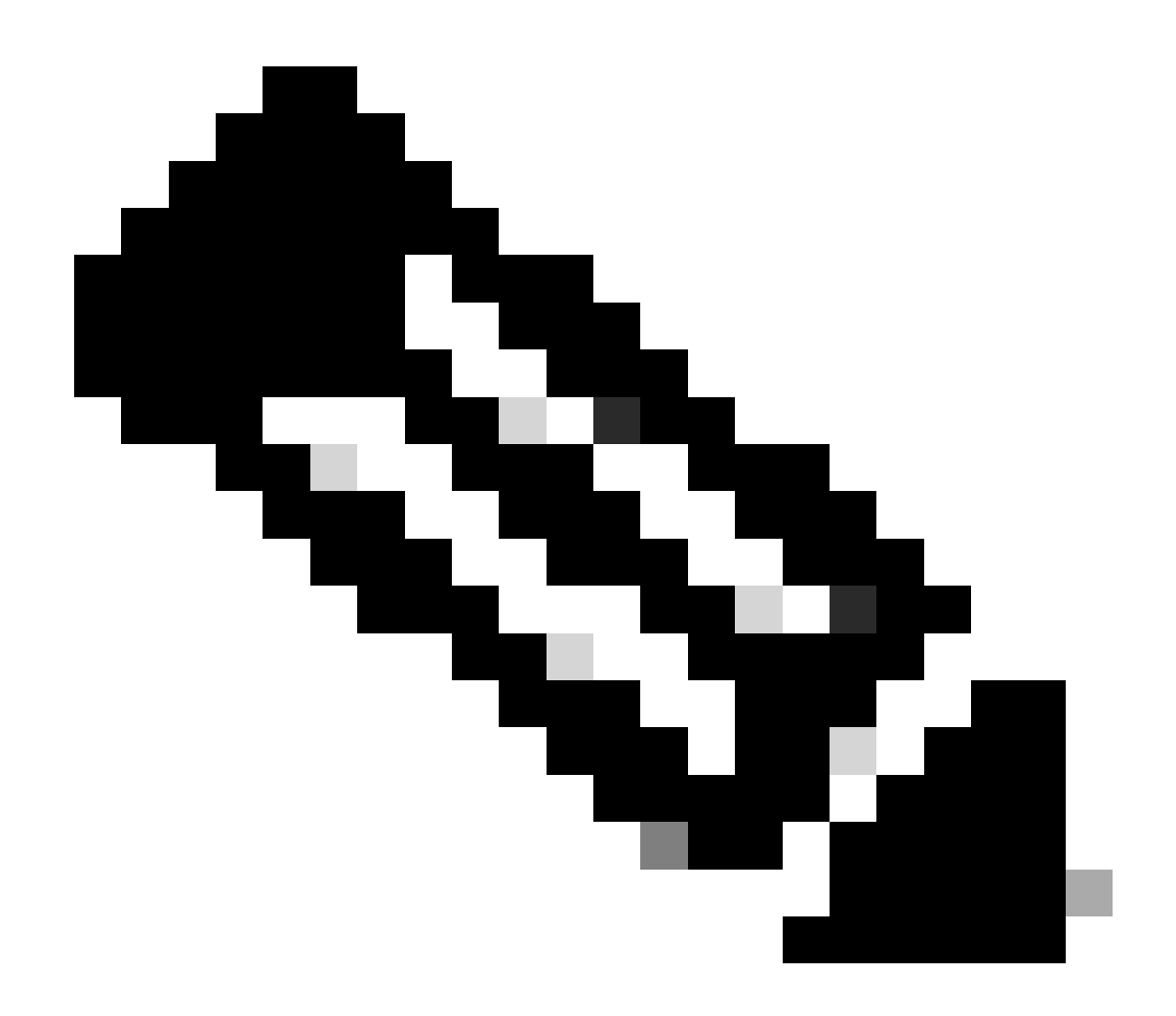

Remarque : la procédure est similaire ou identique pour les autres versions d'ISE et les clients REST. Vous pouvez utiliser ces étapes sur toutes les versions du logiciel ISE 2.x et 3.x, sauf indication contraire.

The information in this document was created from the devices in a specific lab environment. All of the devices used in this document started with a cleared (default) configuration. Si votre réseau est en ligne, assurez-vous de bien comprendre l'incidence possible des commandes.

## Configurer

## Activer ERS (port 9060)

Les API ERS sont des API REST HTTPS uniquement qui fonctionnent sur les ports 443 et 9060. Le port 9060 est fermé par défaut, il doit donc être ouvert en premier. Un délai d'attente à partir du serveur est présenté si les clients essayant d'accéder à ce port n'activent pas ERS en premier. Par conséquent, la première condition est d'activer ERS à partir de l'interface utilisateur d'administration de Cisco ISE.

Accédez à Administration > Settings > API Settings et activez le bouton bascule ERS (Read/Write).

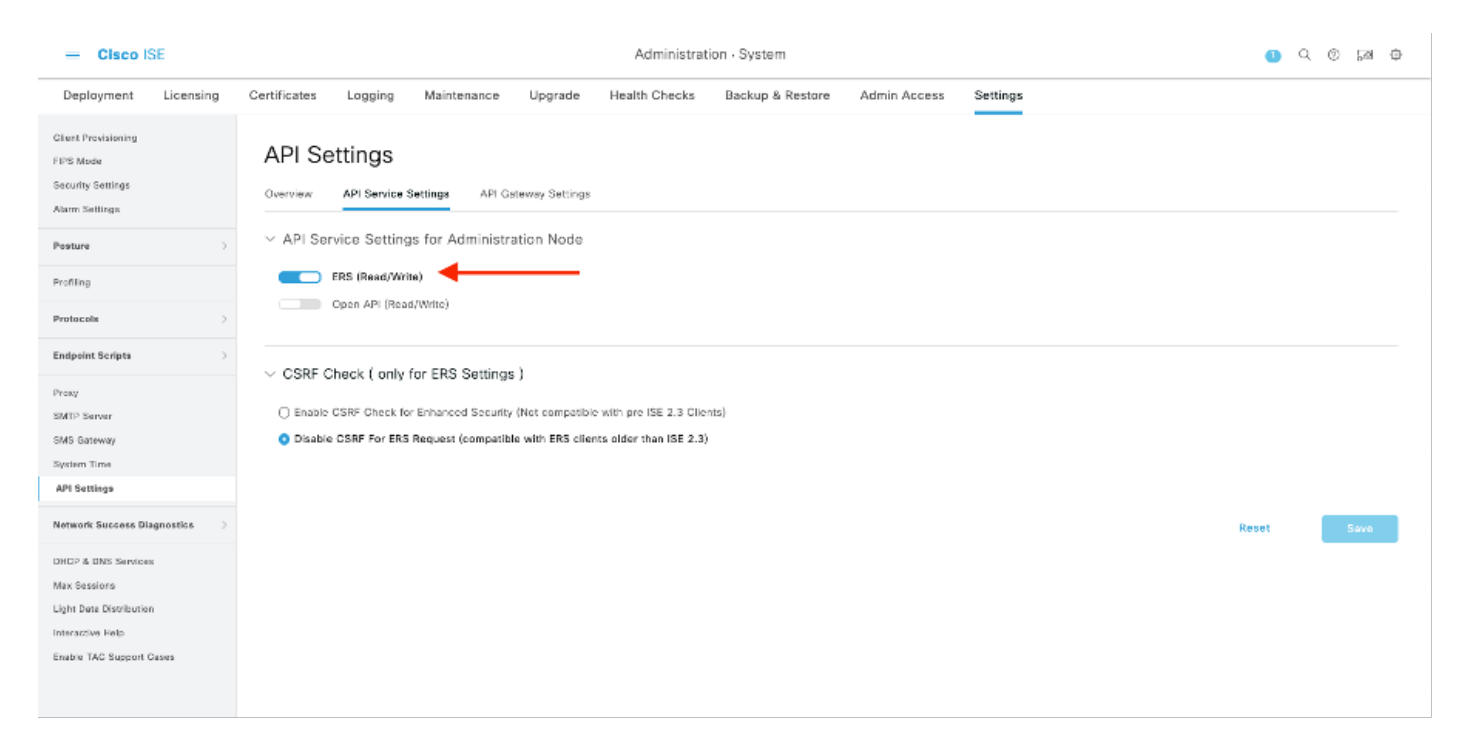

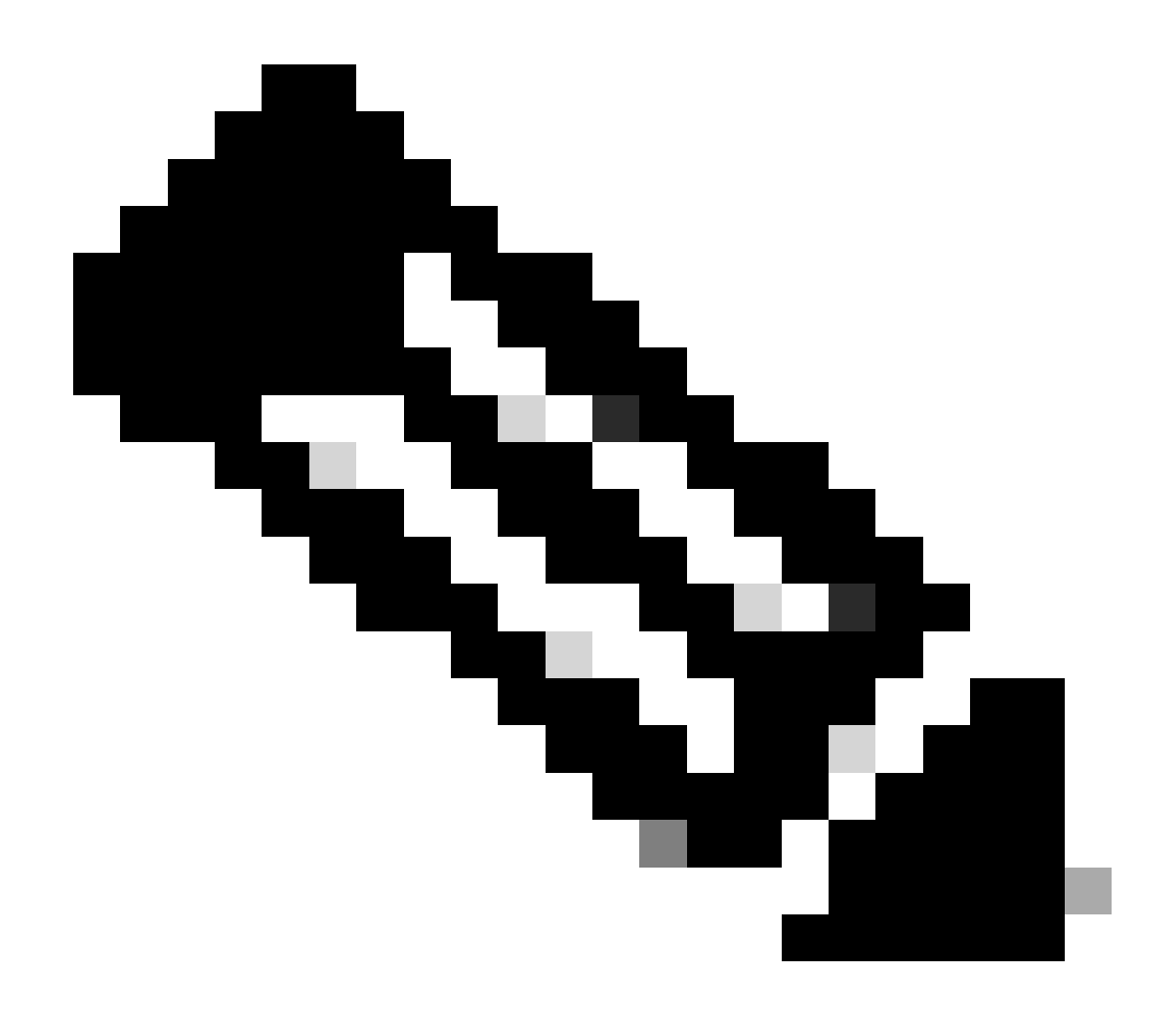

Remarque : les API ERS prennent en charge TLS 1.1 et TLS 1.2. Les API ERS ne prennent pas en charge TLS 1.0, quelle que soit l'activation de TLS 1.0 dans la fenêtre Paramètres de sécurité de l'interface utilisateur graphique de Cisco ISE (Administration > Système > Paramètres > Paramètres de sécurité). L'activation de TLS 1.0 dans la fenêtre Paramètres de sécurité est liée au protocole EAP uniquement et n'a pas d'impact sur les API ERS.

### Créer un administrateur ERS

Créez un administrateur Cisco ISE, attribuez un mot de passe et ajoutez l'utilisateur au groupe admin en tant qu'administrateur ERS. Vous pouvez laisser le reste de la configuration vide.

| <ul> <li>Admin User</li> </ul>                                                                                                    |
|----------------------------------------------------------------------------------------------------|
| "Name ERS-USER                                                                                                    |
| Status 📴 Enabled 🗸                                                                                                    |
| Email                                                                                                    |
| Cerna 🗌 🕡                                                                                                    |
| Ruod Cety _                                                                                                    |
| Institute assessit new relation                                                                                                    |
| × Password                                                                                                    |
| Paperting and the second second |
|                                                                                                    |
| * Re-Free Password                                                                                                    |
| Generate Password                                                                                                    |
|                                                                                                    |
|                                                                                                    |
| <ul> <li>User Information</li> </ul>                                                                                                    |
| First Nore                                                                                                    |
| Last Narra                                                                                                    |
|                                                                                                    |
|                                                                                                    |
| V Account Options                                                                                                    |
| Description                                                                                                    |
| Charge powered on mailings                                                                                                    |
|                                                                                                    |
| × Admin Groups                                                                                                    |
|                                                                                                    |
|                                                                                                    |
| " IBS Admin V 🕂                                                                                                    |

### Configurer le facteur

Téléchargez ou utilisez la version en ligne de Postman.

1. Créez un utilisateur et un espace de travail en cliquant sur Créer un espace de travail sous l'onglet Espaces de travail.

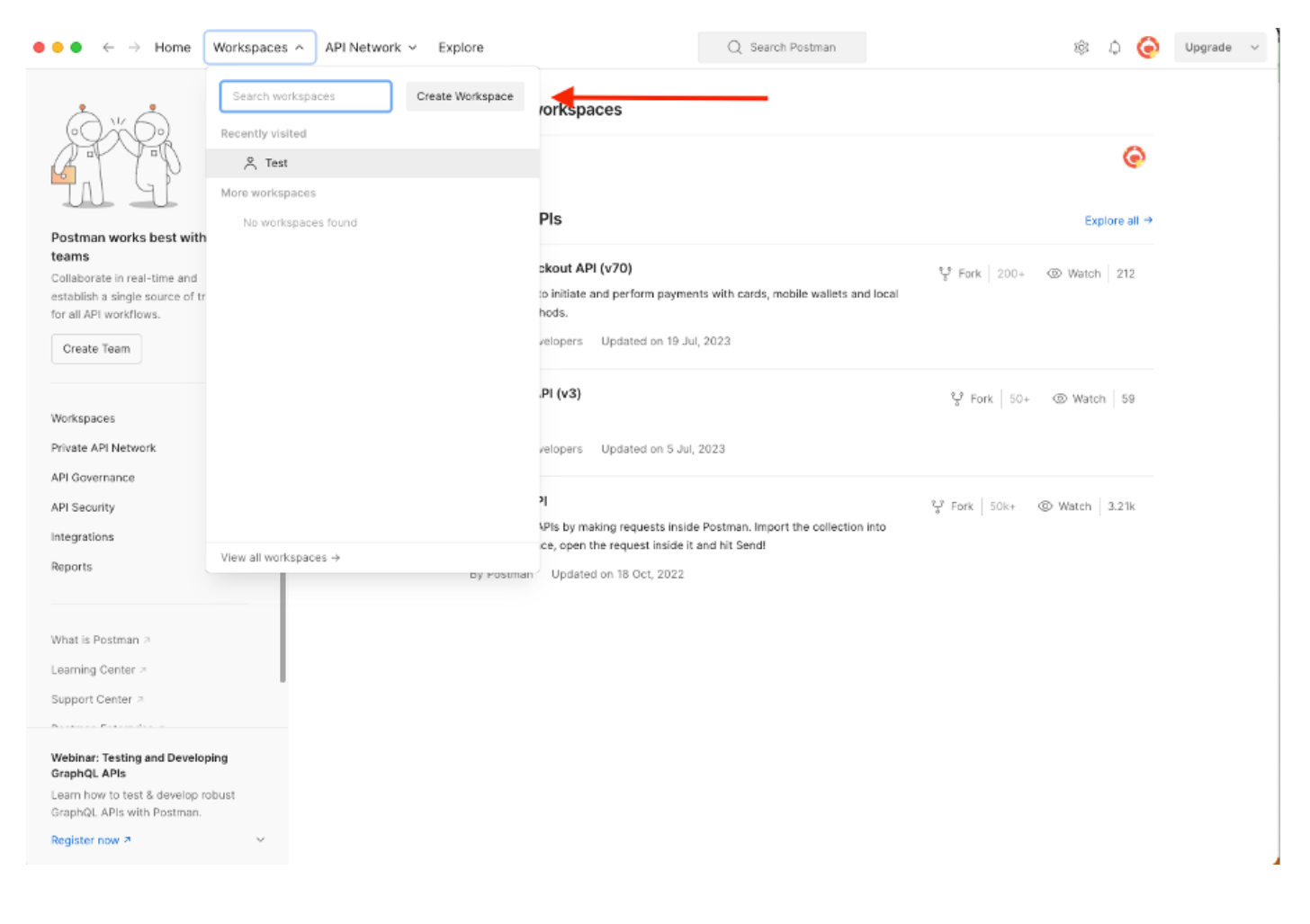

2. Sélectionnez Espace de travail vide et attribuez un nom à l'espace de travail. Vous pouvez ajouter une description et la rendre publique. Pour cet exemple, Personalis est sélectionné.

| ● ● ● ← → Home Workspaces ∨ API Network ∨ Explore                                                                                                    | Q Search Postman 🕸 🗘                                                                             | 0 | Upgrade $\vee$ |
|----------------------------------------------------------------------------------------------------|--------------------------------------------------------------------------------------------------|---|----------------|
| Create your workspace                                                                                                    | Blank workspace<br>Customize this space to organize and share your API resources with your team. |   |                |
| Test                                                                                                    | 75                                                                                               |   |                |
| Summary                                                                                                    |                                                                                                  |   |                |
| Who can access your workspace?         Personal         Only you can access         Indy you can access         Indy invited team members can access         Partner         Only invited partners and team members can access         Partner         Only invited partners and team members can access         Partner         Duty invited partners and team members can access         Create       Back | <image/> <complex-block><image/><image/><image/><image/><image/><image/></complex-block>         |   |                |

Une fois que vous avez créé l'espace de travail, vous pouvez maintenant configurer nos appels API.

### Offre groupée d'assistance

Pour configurer un appel, accédez d'abord au kit de développement logiciel ISE ERS SDK (Software Developer Kit). Cet outil compile la liste complète des appels d'API qu'ISE peut effectuer :

- 1. Accédez à https://{ise-ip}/ers/sdk
- 2. Connectez-vous avec vos identifiants d'administrateur ISE.
- 3. Développer la documentation API
- 4. Faites défiler jusqu'à Support Bundle Trigger Configuration et cliquez dessus.
- 5. Sous cette option, vous pouvez maintenant trouver toutes les opérations disponibles que vous pouvez effectuer pour cette option sur ISE. Sélectionnez Créer.

| External RESTful Services (ERS) C                                                                                                    | Inline SDK                                                                           |                                                                                         |                                         |                                                      |                                                                                                    |       |             |
|----------------------------------------------------------------------------------------------------|--------------------------------------------------------------------------------------|-----------------------------------------------------------------------------------------|-----------------------------------------|------------------------------------------------------|----------------------------------------------------------------------------------------------------|-------|-------------|
| Quick Reference                                                                                                    | Support Bundle Trigger                                                               | r Configuration                                                                         |                                         |                                                      |                                                                                                    |       |             |
| <ul> <li>API Documentation</li> </ul>                                                                                                    |                                                                                      |                                                                                         |                                         |                                                      |                                                                                                    |       |             |
| Identity Group     Identity Sequence     Internal User     My Device Fortal     Wy Device Fortal     Network Device Group     Nede Details     Wode Details                                                                              | Overview     Resource definition     Revision History     Create     Get Version     |                                                                                         |                                         |                                                      |                                                                                                    |       |             |
| - O Portal Theme                                                                                                    | Overview                                                                             |                                                                                         |                                         |                                                      |                                                                                                    |       |             |
| Profiler Profile     Profile Profile     Pagrid Node     Pagrid Node     Pagrid Settings     Radius Server Sequence     Radius Server     SNP Connections     SNP Connections     SNP Contections     SNP Vpni     SNP Vpni     SNP Vpni | Support Bundle Trigger A<br>Please note that these ex<br>You should treat it as a bu | PI allows clients to trigge<br>amples are not meant to i<br>ssic template and edit it b | er support<br>be used as<br>before send | bundle provided<br>is because they<br>ing to server. | the log settings are given using which the support needs to be gener<br>have references to DB data. | ated. | Back to top |
|                                                                                                    | Resource definition                                                                  |                                                                                         |                                         |                                                      |                                                                                                    |       |             |
| - Joef Registered Portal<br>- Sponsor Group<br>- Sponsor Group Member<br>- Sponsor Portal                                                                                                    | Attribute                                                                            | Туре                                                                                    | Required                                | Default value                                        | Description                                                                                         |       |             |
| - Sponsored Guest Portal                                                                                                    | name                                                                                 | String                                                                                  | Yes                                     |                                                      | Resource name                                                                                       |       |             |
| - Jopport Bundle Status                                                                                                    | id                                                                                   | String                                                                                  | No                                      |                                                      | Resource UUID, mandatory for update                                                                 |       |             |
| - System Certificate                                                                                                    | description                                                                          | String                                                                                  | No                                      |                                                      | W1 1                                                                                                |       |             |
| - Tacacs Command Sets                                                                                                    | nostName                                                                             | String                                                                                  | res                                     |                                                      | This parameter is hostName only, xxxx of xxxx.yyy.zz                                                |       |             |
| - Tacacs Profile                                                                                                    | supportBundleOptions                                                                 | SupportBundleOptions                                                                    | res                                     |                                                      |                                                                                                    |       |             |
| - J Tacacs Server Sequence                                                                                                    | IncludeConfigDB                                                                      | Boolean                                                                                 | Yes                                     | false                                                | Set to include Config DB in Support Bundle                                                          |       |             |
| - 🧾 Global Operations                                                                                                    | includeDebugLogs                                                                     | Boolean                                                                                 | res                                     | raise                                                | Set to include Debug logs in Support Bundle                                                         |       |             |
|                                                                                                    | includeLocalLogs                                                                     | Boolean                                                                                 | Yes                                     | false                                                | Set to include Local logs in Support Bundle                                                         |       |             |

6. Vous pouvez maintenant voir la configuration requise pour effectuer l'appel d'API en utilisant XML ou JSON sur n'importe quel client de repos ainsi qu'un exemple de réponse attendue.

7.Back to Postman permet de configurer l'authentification de base sur ISE. Sous l'onglet Authorization, sélectionnez Basic Auth comme type d'authentification et ajoutez les informations d'identification de l'utilisateur ISE ERS précédemment créées sur ISE.

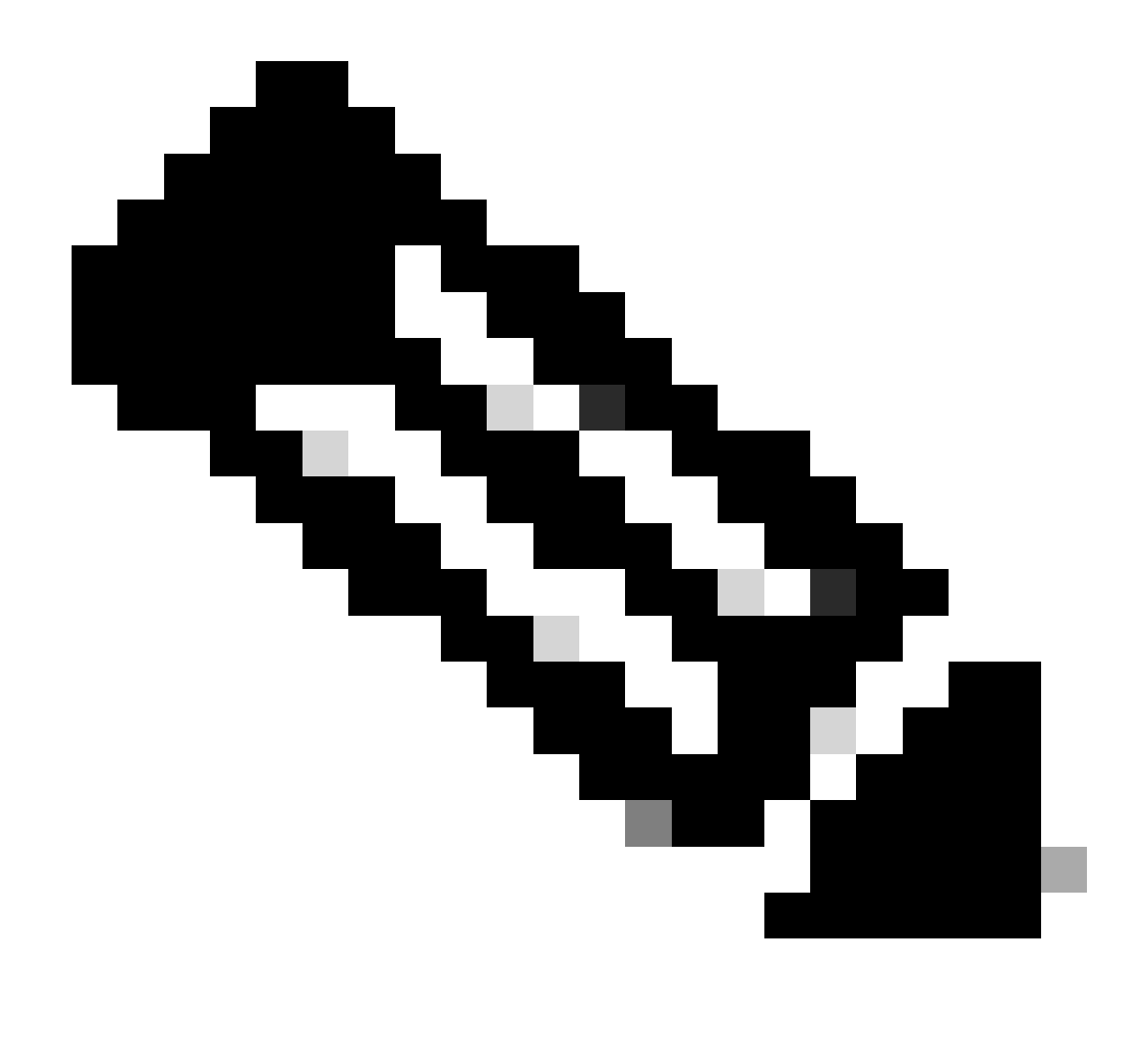

Remarque : le mot de passe est affiché en texte clair sauf si les variables sont configurées sur Postman

| GET ~ Enter URL or protein                                                                                                    | text                    |                     |          | Send ~  |
|----------------------------------------------------------------------------------------------------|-------------------------|---------------------|----------|---------|
| Params Authorization • Headers (                                                                                                    | 11) Body Pre-request So | cript Tests Setting | gs       | Cookies |
| Type Basic Auth                                                                                                    | Username                |                     | ERS-USER |         |
| The authorization header will be<br>automatically generated when you<br>send the request. Learn more about<br><u>authorization</u> 겨 | Password                |                     |          |         |

8. Dans Postman, passez à l'onglet En-têtes et configurez les en-têtes nécessaires pour l'appel API en utilisant XML ou JSON comme indiqué dans le SDK. Dans cet exemple, JSON est utilisé. La configuration de l'en-tête doit ressembler à ceci :

| wo                | orkspace / https://10.201.230.99:9060/ers/config/networkdevice/name/Test Copy |                                 |             |             |              |  |  |
|-------------------|-------------------------------------------------------------------------------|---------------------------------|-------------|-------------|--------------|--|--|
| POST              | ✓ Enter URL or paste text                                                     |                                 |             |             |              |  |  |
| Params<br>Headers | ams Authorization • Headers (12) Body • Pre-request Script Tests Settings     |                                 |             |             |              |  |  |
|                   | Key                                                                           | Value                           | Description | ••• Bulk Ed | it Presets ~ |  |  |
|                   | Content-Type                                                                  | application/json                |             |             |              |  |  |
|                   | Accept                                                                        | application/json                |             |             |              |  |  |
|                   | ERS-Media-Type                                                                | supportbundle.supportbundle.1.0 |             |             |              |  |  |
|                   | Key                                                                           | Value                           | Description |             |              |  |  |

9. Accédez à l'en-tête Corps et sélectionnez Brut. Cela nous permet de coller le modèle XML ou JSON nécessaire au déclenchement de l'offre groupée de support.

| सारे Workspa | 🗰 Workspace / https://10.201.230.99:9060/ers/config/networkdevice/name/Test Copy |          |  |  |  |
|--------------|----------------------------------------------------------------------------------|----------|--|--|--|
| POST         | Enter URL or paste text                                                          | Send 🗸   |  |  |  |
| Params Au    | thorization • Headers (11) Body Pre-request Script Tests Settings                | Cookies  |  |  |  |
| none         | ) form-data 🕘 x-www-form-urlencoded 💿 raw 🍆 binary 🔘 GraphQL 🛛 XML 🗸             | Beautify |  |  |  |
| 1            |                                                                                  |          |  |  |  |
|              |                                                                                  |          |  |  |  |

10. Collez le modèle XML ou JSON dans la section Body en changeant les valeurs selon les besoins :

XML :

<?xml version="1.0" encoding="UTF-8"?> <ns0:supportbundle xmlns:ns0="supportbundle.ers.ise.cisco.com"

xmlns:xs="http://www.w3.org/2001/XMLSchema" xmlns:ns1="ers.ise.cisco.com" xmlns:ers="ers.ise.cisco.com" description="Support Bundle
Generation" name="supportBundle"> <hostName>Node hostname the SB is being collected from </hostName>
<supportBundleIncludeOptions> <fromDate>mm/dd/yyyy</fromDate> <includeConfigDB>true|false</includeConfigDB>
cincludeCoreFiles>true|false</includeCoreFiles> <includeDebugLogs>true|false</includeDebugLogs>
<includeLocalLogs>true|false</includeLocalLogs> <includeSystemLogs>true|false</includeSystemLogs>true|false</includeSystemLogs>

#### JSON :

{ "SupportBundle": { "name": "supportBundle", "description": "Support Bundle Generation", "hostName": "node hostname the SB is being collected from", "supportBundleIncludeOptions": { "includeConfigDB": true|false, "includeDebugLogs": true|false, "includeLocalLogs": true|false, "includeCoreFiles": true|false, "mntLogs": true|false, "includeSystemLogs": true|false, "policyXml": true|false, "fromDate": "mm/dd/yyyy", "toDate": "mm/dd/yyyy" } }

11. Sélectionnez **POST** comme méthode, collez <u>https://{ISE-ip}/ers/config/supportbundle</u> et cliquez sur **Send**. Si tout a été correctement configuré, le message « *201 Created* » (*201 Créé*) doit s'afficher et le résultat doit être vide.

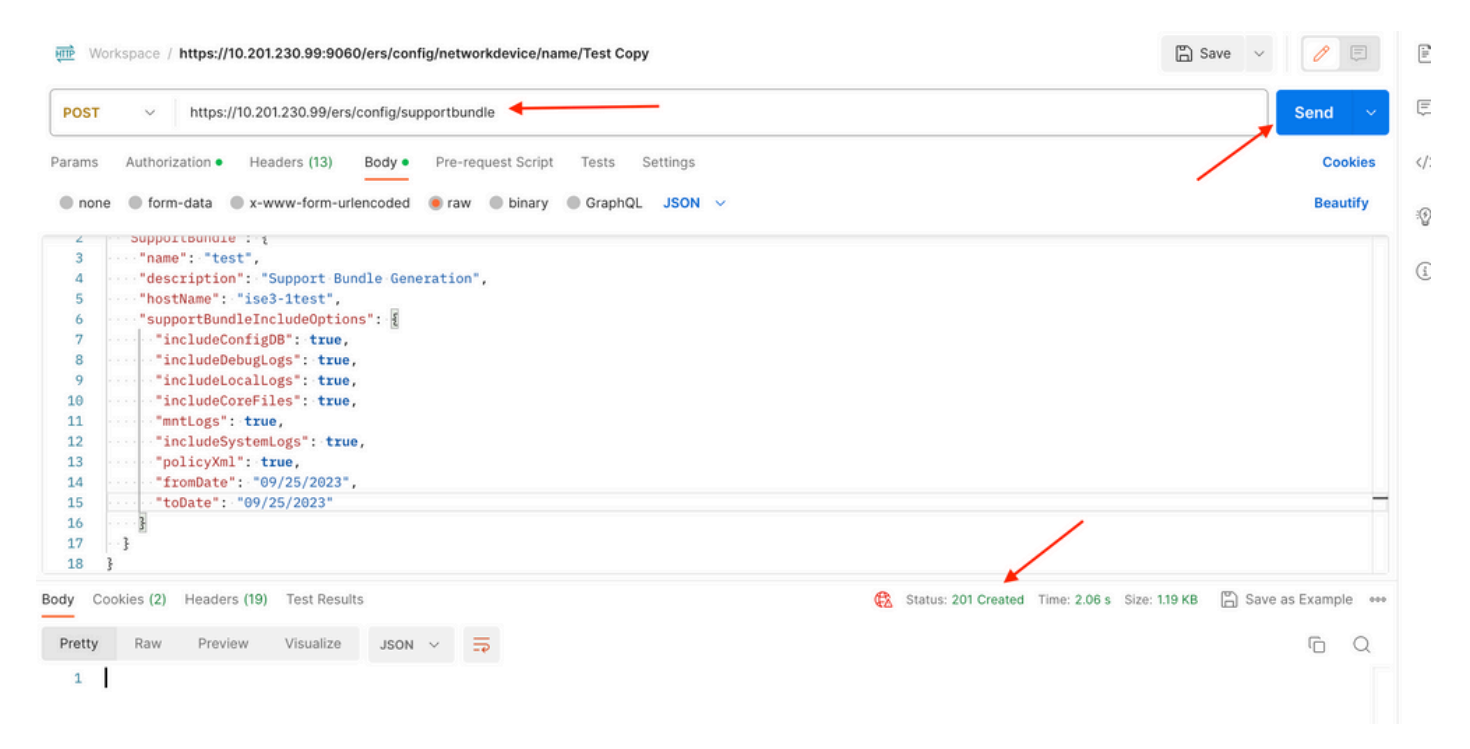

#### Vérifier l'état du bundle

Vous pouvez vérifier si l'offre d'assistance a été déclenchée ou terminée en exécutant une série d'appels GET.

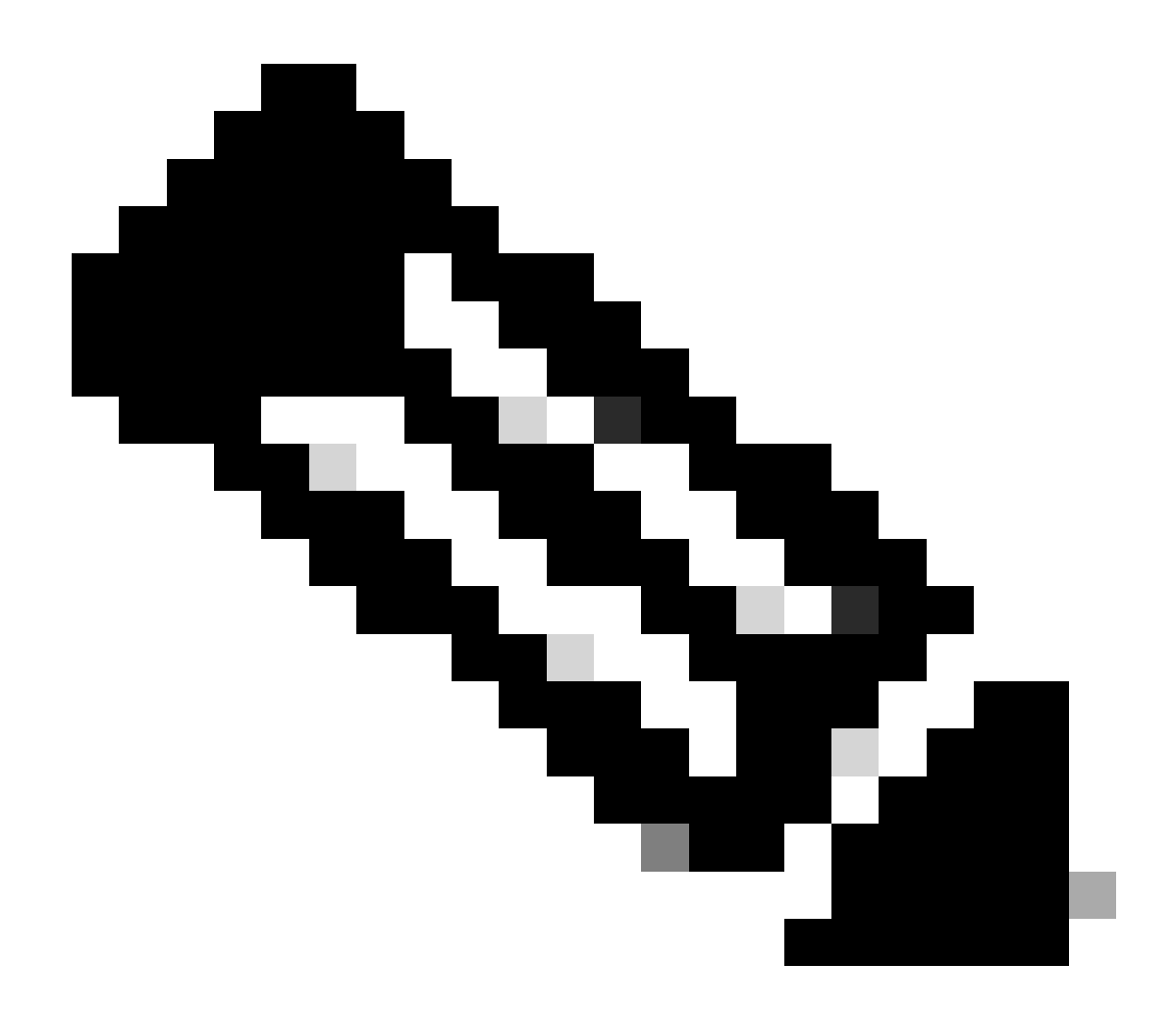

**Remarque** : l'offre groupée d'assistance doit prendre entre 5 et 20 minutes, selon la quantité d'informations collectées à partir des journaux.

• Sur le SDK, sous l'onglet Statut **du bundle de support, sélectionnezObtenir tout**. Vous souhaitez obtenir l'ID afin de pouvoir passer le prochain appel GET. Comme nous l'avons vu précédemment, voici les en-têtes requis pour effectuer l'appel ainsi que la réponse attendue.

| External RESTful Services (ERS) C                                                                                                    | Online SDK                                                                                                    |  |
|----------------------------------------------------------------------------------------------------|----------------------------------------------------------------------------------------------------|--|
| Quick Reference                                                                                                    | Support Bundle Status                                                                                                    |  |
| <ul> <li>API Documentation</li> </ul>                                                                                                    | Get-All                                                                                                    |  |
| - Li Identity Group<br>- Li Identity Sequence<br>- Li Identity Iser                                                                                                    | Request:                                                                                                    |  |
| My Device Portal     Native Supplicant Profile     Network Device     Network Device Group     Node Details     PSN Node Details with Radius Sei     Portal     Portal | Method:     GET       URI:     https://10.201.230.99/ers/config/supportbundlestatus       HTTP 'Content-Type' Header:     application/xml 1 application/json       HTTP 'Accept' Header:     application/xml 1 application/json       HTTP 'ERS-Media-Type' Header (Not Mandatory):     supportbundlestatus.1.0       HTTP 'X-CSRF-TOKEN' Header (Required Only if Enabled from GU):     fetch                                                                                                    |  |
| - JSMS Server<br>- JSXP Connections<br>- SXP Local Bindings<br>- JSXP Vpns                                                                                                    | Response: (SearchResult)                                                                                                    |  |
| Security Groups     Security Groups ACLs     Security Groups to Virtual Netwo     Self Registered Portal     Sponsor Group Member     Sponsor Group Member     Sponsor Fortal     Support Bundle Download     Support Bundle Status     Support Bundle Status     Support Bundle Status     Support Bundle Status     Support Bundle Status     Support Bundle Status     Support Bundle Status     Support Bundle Status                                                                                                    | <pre>HTTP Status: 200 (OK) Content: XUL </pre> <pre> xuL </pre> <pre> xuL </pre> <td></td> |  |

2. Accédez à l'onglet **En-têtes** et configurez les en-têtes nécessaires pour l'appel API, comme indiqué dans le SDK. Dans cet exemple, JSON est utilisé. La configuration de l'en-tête doit se présenter comme suit :

| ₩<br>Wo           | Workspace / https://10.201.230.99:9060/ers/config/networkdevice/name/Test Copy |                                       |             |              |             |  |  |  |
|-------------------|--------------------------------------------------------------------------------|---------------------------------------|-------------|--------------|-------------|--|--|--|
| GET               | ✓ Enter URL or paste text                                                      |                                       |             |              |             |  |  |  |
| Params<br>Headers | ns Authorization • Headers (12) Body • Pre-request Script Tests Settings       |                                       |             |              |             |  |  |  |
|                   | Key                                                                            | Value                                 | Description | ••• Bulk Edi | t Presets ~ |  |  |  |
|                   | Content-Type                                                                   | application/json                      |             |              |             |  |  |  |
|                   | Accept                                                                         | application/json                      |             |              |             |  |  |  |
|                   | ERS-Media-Type                                                                 | supportbundle.supportbundlestatus.1.0 |             |              |             |  |  |  |
|                   | Key                                                                            | Value                                 | Description |              |             |  |  |  |

3. Sélectionnez **GET** comme méthode, collez <u>https://{ISE-ip}/ers/config/supportbundlestatus</u> et cliquez sur **Send. Si tout a été correctement configuré, vous devez voir un message** « *200 OK* » et le résultat avec les informations relatives au dernier bundle de support déclenché. Cet appel ne nous permet pas de savoir si le bundle d'assistance s'est terminé correctement ou non. À partir de cet appel, collectez l'ID afin de pouvoir l'utiliser lors du prochain appel GET.

| सामे Wa                                      | rkspace / https://10.201.230.99:9060/ers/config/networkdevi                                                                                                    | ce/name/Test Copy                           |             | 🖺 Save 🗸 🍠              |
|----------------------------------------------|----------------------------------------------------------------------------------------------------|---------------------------------------------|-------------|-------------------------|
| GET                                          | https://10.201.230.99/ers/config/supportbundlestate                                                                                                    | us 🔶                                        |             | Send V                  |
| Params                                       | Authorization • Headers (13) Body • Pre-request 5                                                                                                    | Script Tests Settings                       |             | Cookies                 |
| Headers                                      | ☉ 10 hidden                                                                                                    |                                             |             |                         |
|                                              | Key                                                                                                    | Value                                       | Description | ••• Bulk Edit Presets ~ |
|                                              | Content-Type                                                                                                    | application/json                            |             |                         |
|                                              | Accept                                                                                                    | application/json                            |             |                         |
|                                              | ERS-Media-Type                                                                                                    | supportbundle.supportbundlestatus.1.0       |             | /                       |
|                                              | Key                                                                                                    | Value                                       | Description |                         |
| 2<br>3<br>5<br>6<br>7<br>8<br>9              | "SearchResult": {     "total": 1,     "resources": [     {         "id": "ise3-1test",         "name": "ise3-1test",         "description": "Support Bundle Stat         "link": {         "link": {         "link | us api",                                    |             |                         |
| 10<br>11<br>12<br>13<br>14<br>15<br>16<br>17 | <pre>"rel:: "self",<br/>"href": "https://10.201.230.99/<br/>"type": "application/json"<br/>}<br/>}</pre>                                                                                                    | ers/config/supportbundlestatus/ise3-ltest", |             |                         |

4. Une fois l'ID collecté, accédez au SDK, sous l'onglet Statut du **bundle de support** et sélectionnezGet-By-Id. Comme nous l'avons vu précédemment, voici les en-têtes requis pour effectuer l'appel ainsi que la réponse attendue.

| ck Reference                                         | Support Bundle Status                                                                                                    |                                                                                                    |
|------------------------------------------------------|----------------------------------------------------------------------------------------------------|----------------------------------------------------------------------------------------------------|
| Documentation                                        | Get-By-Id                                                                                                    |                                                                                                    |
| Identity Group<br>Identity Sequence<br>Internal User | Request:                                                                                                    |                                                                                                    |
| My Device Portal<br>Native Supplicant Profile        | Method:                                                                                                    | GET                                                                                                    |
| Network Device                                       | URI:                                                                                                    | https://10.201.230.99/ers/config/supportbundlestatus/{id}                                                 |
| Node Details                                         | HTTP 'Content-Type' Header:                                                                                                    | application/xml I application/json                                                                        |
| PSN Node Details with Radius Ser<br>Portal           | HTTP 'Accept' Header:                                                                                                    | application/xml I application/json                                                                        |
| Portal Theme                                         | HTTP 'ERS-Media-Type' Header (Not Mandatory):                                                                                                    | supportbundle.supportbundlestatus.1.0                                                                     |
| Profiler Profile<br>Pull Deployment Info             | HTTP 'X-CSRF-TOKEN' Header (Required Only if Enabled from GUI):                                                                                                    | fetch                                                                                                    |
| Pxgrid Node                                          | The second reader (required only in Endoled room doi).                                                                                                    | TO CONT                                                                                                   |
| Pxgrid Settings<br>Radius Server Sequence            | Request Content:                                                                                                    |                                                                                                    |
| RestID Store                                         | N/A                                                                                                    |                                                                                                    |
| SMS Server                                           |                                                                                                    |                                                                                                    |
| SXP Local Bindings                                   | December (CDChetre)                                                                                                    |                                                                                                    |
| SXP Vpns                                             | Response: (SBStatus)                                                                                                    |                                                                                                    |
| Security Groups<br>Security Groups ACLs              |                                                                                                    |                                                                                                    |
| Security Groups to Virtual Netwo                     | HTTP Status: 200 (OK)                                                                                                    |                                                                                                    |
| Self Registered Portal                               |                                                                                                    |                                                                                                    |
| Sponsor Group<br>Sponsor Group Member                | Content:                                                                                                    |                                                                                                    |
| Sponsor Portal                                       | XML (2xm) versions"1 0" encodings"(VTE-0"2)                                                                                                    |                                                                                                    |
| Sponsored Guest Portal                               | <ns0:sbstatus :<="" td="" xmlns:ns0="supportbundle.ers.ise.cisco.com"><td>xmlns:xs="http://www.w3.org/2001/XMLSchema" xmlns:nsl="ers.ise.cisco.com" xmlns:ers="ers.ise.cisco.com" i</td></ns0:sbstatus> | xmlns:xs="http://www.w3.org/2001/XMLSchema" xmlns:nsl="ers.ise.cisco.com" xmlns:ers="ers.ise.cisco.com" i |
| Support Bundle Download                              | <pre><filename>ise=support=bundle=pk=TestNode=admin=05=31=203 <filesize>535703</filesize></filename></pre>                                                                                              | 19-06-37.tar.gpg                                                                                          |
| Support Bundle Trigger Configur                      | <hostname>TestNode</hostname>                                                                                                    |                                                                                                    |
| Contain Contificants                                 | <pre><message>Support Bundle generation completed</message></pre>                                                                                                    |                                                                                                    |

5. Accédez à l'onglet **En-têtes** et configurez les en-têtes nécessaires pour l'appel API, comme indiqué dans le SDK. Dans cet exemple, JSON est utilisé. La configuration de l'en-tête doit ressembler à ceci :

| स्ति Mo           | 🖺 Save 🗸 🖉                                                                             | 5                                     |             |                       |   |  |
|-------------------|----------------------------------------------------------------------------------------|---------------------------------------|-------------|-----------------------|---|--|
| GET               | ✓ Enter URL or paste text                                                              | Send                                  | ~           |                       |   |  |
| Params<br>Headers | arams Authorization • Headers (12) Body • Pre-request Script Tests Settings<br>leaders |                                       |             |                       |   |  |
|                   | Key                                                                                    | Value                                 | Description | ••• Bulk Edit Presets | ÷ |  |
|                   | Content-Type                                                                           | application/json                      |             |                       |   |  |
|                   | Accept                                                                                 | application/json                      |             |                       |   |  |
|                   | ERS-Media-Type                                                                         | supportbundle.supportbundlestatus.1.0 |             |                       |   |  |
|                   | Key                                                                                    | Value                                 | Description |                       |   |  |

6. Sélectionnez GET comme méthode, collez <u>https://{ISE-ip}/ers/config/supportbundlestatus/{id}</u> et l'ID collecté à l'étape 3, puis cliquez sur Send. Si tout a été correctement configuré, vous devez voir un message « 200 OK » et le résultat avec des informations liées à l'achèvement ou non du dernier bundle de support déclenché. Notez le fileName de cet appel puisque vous avez besoin de l'appel PUT.

| Workspace / https://10.201.230.99:9060/ers/config                                                                                                    | /networkdevice/name/Test Copy                                                                                       |             | 🖹 Save 🗸 🥖 🗐            |
|----------------------------------------------------------------------------------------------------|----------------------------------------------------------------------------------------------------|-------------|-------------------------|
| GET v https://10.201.230.99/ers/config/supp                                                                                                    | ortbundlestatus/ise3-1test                                                                                          |             | Send ~                  |
| Params Authorization • Headers (13) Body •                                                                                                    | Pre-request Script Tests Settings                                                                                   |             | Cookies                 |
| leaders 🐵 10 hidden                                                                                                    |                                                                                                    |             |                         |
| Кеу                                                                                                    | Value                                                                                                    | Description | *** Bulk Edit Presets ~ |
| Content-Type                                                                                                    | application/json                                                                                                    |             |                         |
| Accept                                                                                                    | application/json                                                                                                    |             |                         |
| ERS-Media-Type                                                                                                    | supportbundle.supportbundlestatus.1.0                                                                               | /           |                         |
| Key                                                                                                    | Value                                                                                                    | Description |                         |
| retty Raw Preview Visualize JSON<br>SSStatus": {<br>3 "id": "ise3-1test",<br>4 "name": "ise3-1test",<br>5 "description": "Support Bundle St<br>6 [fileName": "ise3-upport-bundle-<br>7 "fileSize": 430200962,<br>8 "hostName": "ise3-1test",<br>9 "message": "Support Bundle Remove<br>10 "startTime": "Tue Sep 26 01:26:44<br>11 [status": "complete",<br>12 link": { | <pre>tatus api",<br/>pk-ise3-ltest-external-09-26-2023-01-26.tar.gpg",<br/>ed successfully",<br/>4 UTC 2023",</pre> |             | Ē Q                     |
| 13     "rel": "self",       14     "href": "https://10.201.230."       15     "type": "application/json"       16     }       17     }       18     j                                                                                                    | 09/ers/config/supportbundlestatus/ise3-1test",                                                                      |             |                         |

#### Télécharger l'offre groupée

Une fois que vous avez confirmé que l'état du bundle de support est terminé. Vous pouvez continuer pour le télécharger.

• Sur le SDK, sous **l'onglet** Téléchargement du **bundle de support, sélectionnez Télécharger le bundle de support**. Comme nous l'avons vu précédemment, voici les en-têtes requis pour effectuer l'appel, les modèles XML et JSON, ainsi que la réponse attendue.

| External RESTful Services (ERS) Online SDK                                                                                                    |                                                                                                    |                                                         |  |  |  |  |
|----------------------------------------------------------------------------------------------------|----------------------------------------------------------------------------------------------------|---------------------------------------------------------|--|--|--|--|
| Quick Reference                                                                                                    | Quick Reference Support Bundle Download                                                                                                    |                                                         |  |  |  |  |
| - API Documentation                                                                                                    | Method:                                                                                                    | PUT                                                     |  |  |  |  |
| - 🏭 Identity Sequence                                                                                                    | URI:                                                                                                    | https://10.201.230.99/ers/config/supportbundledownload  |  |  |  |  |
| - Jointernal User                                                                                                    | HTTP 'Content-Type' Header:                                                                                                    | application/xml   application/json                      |  |  |  |  |
| - Jo Native Supplicant Profile                                                                                                    | HTTP 'Accept' Header:                                                                                                    | annication/yml Lannication/ison                         |  |  |  |  |
| - Detwork Device                                                                                                    | UTTO ISDS Made Tunel Usedes (Net Mendeter ):                                                                                                    |                                                         |  |  |  |  |
| - Node Details                                                                                                    | HITP ERS-Media-Type Header (Not Mandatory):                                                                                                    | supportoundie.supportoundiedownicad.1.0                 |  |  |  |  |
| - 🧾 PSN Node Details with Radius Sei                                                                                                    | HTTP 'X-CSRF-TOKEN' Header (Required Only if Enabled from GUI):                                                                                                    | The Token value from the GET X-CSRF-TOKEN fetch request |  |  |  |  |
| Portal Theme<br>Profile Profile<br>Pail Deployment Info<br>Profile Settings<br>Radius Server Squeece<br>Bettil Store<br>MS Server<br>STC Connections<br>STC Local Bindings<br>STC Local Bindings<br>StC Local Bindings<br>Security Groups ACLs<br>Betting Groups ACLs | Request Content:<br>DC.<br>("Teal version="1.0" encoding="UTF-8">><br>("Teal version="1.0" encoding="UTF-8">><br>("LibMaxe>Support bundle minst na0="support bundle.ers.ise.cisco.com" xmlns:xs="http://www.wJ.org/2001/XMLSchema" xmlns:ns1="ers.ise.cisco.com" xmlns:ers="ers.ise.cisco.com"<br>700<br>("TreSupportBundleDownload" : {<br>"fileMaxe": "Support Bundle file name to be picked for download"<br>}<br>} |                                                         |  |  |  |  |
| - Josef Registered Portal<br>- Josef Registered Portal<br>- Josef Sponsor Group<br>- Josef Sponsor Group Member                                                                                                    | Response: (N/A)                                                                                                    |                                                         |  |  |  |  |
| - Sponsor Portal                                                                                                    | HTTP Status: 200 (OK)                                                                                                    |                                                         |  |  |  |  |
| Support Bundle Status<br>Support Bundle Trigger Configur<br>System Certificate                                                                                                    | gur Content:<br>[Response is returned as an Octet Stream representing a TAR.GPG file.]                                                                                                    |                                                         |  |  |  |  |
| acacs command Sets                                                                                                    |                                                                                                    | Pack to tax                                             |  |  |  |  |

2. Accédez à l'onglet **En-têtes** et configurez les en-têtes nécessaires pour l'appel API, comme indiqué dans le SDK. Dans cet exemple, JSON est utilisé. La configuration de l'en-tête doit ressembler à ceci :

| We mit            | Workspace / https://10.201.230.99:9060/ers/config/networkdevice/name/Test Copy                     |                                         |             |               | Ø           |  |  |
|-------------------|----------------------------------------------------------------------------------------------------|-----------------------------------------|-------------|---------------|-------------|--|--|
| GET               | ✓ Enter URL or paste text                                                                          |                                         |             |               | Send ~      |  |  |
| Params<br>Headers | Params Authorization ● Headers (12) Body ● Pre-request Script Tests Settings<br>Headers ◇ 9 hidden |                                         |             |               |             |  |  |
|                   | Key                                                                                                | Value                                   | Description | ••• Bulk Edit | t Presets ~ |  |  |
|                   | Content-Type                                                                                       | application/json                        |             |               |             |  |  |
|                   | Accept                                                                                             | application/json                        |             |               |             |  |  |
|                   | ERS-Media-Type                                                                                     | supportbundle.supportbundledownload.1.0 |             |               |             |  |  |
|                   | Key                                                                                                | Value                                   | Description |               |             |  |  |
|                   |                                                                                                    |                                         |             |               |             |  |  |

3. Accédez à l'en-tête **Corps** et sélectionnez **Brut**. Cela nous permet de coller le modèle XML ou JSON nécessaire au téléchargement de l'offre de support.

| Workspace / https://10.201.230.99:9060/ers/config/networkdevice/name/Test Copy |          |  |
|--------------------------------------------------------------------------------|----------|--|
| POST V Enter URL or paste text                                                 | Send ~   |  |
| Params Authorization • Headers (11) Body APre-request Script Tests Settings    | Cookies  |  |
| ● none ● form-data ● x-www-form-urlencoded 🖲 raw 袥 binary ● GraphQL XML ∨      | Beautify |  |
| 1                                                                              |          |  |
|                                                                                |          |  |

4. Collez le modèle XML ou JSON dans la section **Body en** modifiant les valeurs selon vos besoins. Le nom de fichier correspond au nom du fichier collecté à l'étape 6 (ise-support-bundle-pk-ise3-1test-external-09-26-2023-01-26.tar.gpg) :

XML

<?xml version="1.0" encoding="UTF-8"?> <ns0:supportbundle xmlns:ns0="supportbundle.ers.ise.cisco.com"

xmlns:xs="<u>http://www.w3.org/2001/XMLSchema</u>" xmlns:ns1="ers.ise.cisco.com" xmlns:ers="ers.ise.cisco.com"> <fileName>Support bundle file name to be picked for download</fileName> </ns0:supportbundle> JSON :

{ "ErsSupportBundleDownload" : { "fileName" : "Support bundle file name to be picked for download" } }

5. Sélectionnez **PUT** comme méthode, collez <u>https://{ISE-ip}/ers/config/supportbundledownload</u> et cliquez sur **Send.** Si tout a été correctement configuré, le message « 200 OK » s'affiche et le fichier est téléchargé.

#### Vérifier

Si vous pouvez accéder à la page GUI du service API, par exemple, https://{iseip}:{port}/api/swagger-ui/index.html ou https://{iseip}:9060/ers/sdk, cela signifie que le service API fonctionne comme prévu.

#### Dépannage

• Toutes les opérations REST sont auditées et les journaux sont consignés dans les journaux système.

• Pour résoudre les problèmes liés aux API ouvertes, définissez le **niveau de journalisation** du composant **apiservice** sur **DEBUG** dans la fenêtre **Debug Log Configuration**.

• Pour résoudre les problèmes liés aux API ERS, définissez le **niveau de journalisation** du composant **ERS** sur **DEBUG** dans la fenêtre **Debug Log Configuration**. Pour afficher cette fenêtre, accédez à l'interface utilisateur graphique de Cisco ISE, cliquez sur l'icône Menu et choisissez **Operations > Troubleshoot > Debug Wizard > Debug Log Configuration**.

• Vous pouvez télécharger les journaux à partir de la fenêtre **Download** Logs. Pour afficher cette fenêtre, accédez à l'interface utilisateur graphique de Cisco ISE, cliquez sur l'icône Menu et choisissez **Operations > Troubleshoot > Download Logs**.

• Vous pouvez choisir de télécharger un bundle de support à partir de l'onglet Support Bundle en cliquant sur le bouton **Download** sous l'onglet, ou de télécharger les journaux de débogage **api-service à** partir de l'onglet **Debug Logs** en cliquant sur la valeur du fichier de **journalisation** pour le journal de débogage api-service.

#### À propos de cette traduction

Cisco a traduit ce document en traduction automatisée vérifiée par une personne dans le cadre d'un service mondial permettant à nos utilisateurs d'obtenir le contenu d'assistance dans leur propre langue.

Il convient cependant de noter que même la meilleure traduction automatisée ne sera pas aussi précise que celle fournie par un traducteur professionnel.